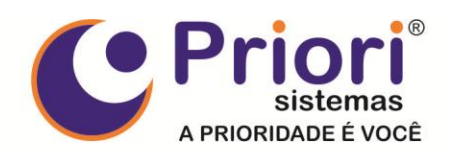

## GUIA RÁPIDO **IMPORTAÇÃO DE SERIAIS**

O processo de importação de seriais serve basicamente para importar números de série de produtos de um arquivo eletrônico fornecido pelo fornecedor. Neste arquivo eletrônico constam informações do produto (Código de Identificação do Produto para o Fornecedor (ID) e Descrição) e os números de série vinculados ao produto.

É importante ressaltar que o código do produto para o Fornecedor (ID) não é o mesmo código do item no sistema ACSOR (ITEM). Para que o sistema entenda como relacionar o ID do arquivo eletrônico de séries com o item no sistema, é necessário cadastrar o código (ID) no cadastro do item, informado o código (ID) correspondente para cada fornecedor conforme figura abaixo:

| 🎆 Itens (Consu                                                                                                    | ıltando)                                                     |                                         |                 |                     |            |                 |          |                                                                   |                |            |                 |                   |            | 8           |
|----------------------------------------------------------------------------------------------------|--------------------------------------------------------------|-----------------------------------------|-----------------|---------------------|------------|-----------------|----------|-------------------------------------------------------------------|----------------|------------|-----------------|-------------------|------------|-------------|
| Código                                                                                                    | 2890 Barras 0884840626985 Código Original *Saiu              |                                         |                 |                     |            | u de Linha 23   | .12-1    | 1 2 3 4 4 1<br>12345678901234567890123456789012345678901234567890 |                |            |                 |                   | 5          | Fechar      |
| Descrição NF                                                                                                    | Netbook Asus Mobile Eee PC1001PX-Preto                       |                                         |                 |                     |            |                 |          | Netbook Asus Mobile Eee PC1001PX-Preto                            |                |            |                 |                   | Imprimir 💌 |             |
| Nome                                                                                                    | Notebook/Netbook Asus Eee PC1001PX-T10.0-Intel Atom N450-1GE |                                         |                 |                     |            | GB-HD160GE      | -Wel     | Cam-Win7 State                                                    | r-Preto        | Origem     | 2-Estr. Add     | a. Merc. Interno  | •          | mpmm •      |
| Marca                                                                                                    | ASUS                                                         |                                         |                 |                     |            |                 | 21       | Garantia                                                          | 2 Mese: 🔻      | Tipo       | Mercadori       | a 💌 Detalhamento  | Normal 💌   | Filtro      |
| Afinidade                                                                                                    | Netbook                                                      |                                         |                 |                     |            |                 | 83       | Etiquetas 🖡                                                       | Qtde           | Etiquetas  | 2               | N.C.M.            | 8471.30.12 | Mensagens   |
| Out. Afinidades                                                                                                    |                                                              |                                         |                 |                     |            | Estoque 🛛       | Qt       | de Mídias                                                         | 0              | Unidade    | UN              | Replicar          |            |             |
| Departamento                                                                                                    | Notebooks Máquinas                                           |                                         |                 |                     |            |                 | 48       | Obsoleto R                                                        | 7              | M.V.A.     | 31,930          | Fração Mínima     | 1,000      | Eutrata     |
| Similar                                                                                                    |                                                              |                                         |                 |                     |            | 0               |          | Alíquo                                                            | ta Interna     | 12,000     | Ponto de Pedido | 0,000             | Extrato    |             |
| Gupo Fiscal                                                                                                    | Substituição Tributária = 0% ICMS                            |                                         |                 |                     |            | 11              |          | Par                                                               |                | elamento   | 10              | Tempo de consumo  | 0 dias     | Gera EAN8   |
| Comprador                                                                                                    | Maicon Azevedo Belmonte                                      |                                         |                 |                     |            | 785             |          |                                                                   | Desconto       | 10,000     | Peso Bruto      | 1,685             | Sinc. Cód. |             |
| Ass.Técnica                                                                                                    | ABRIR CHA                                                    | ABRIR CHAMADO C/ SUPORTE ASUS 4003-0988 |                 |                     |            | 9017250         | 1        |                                                                   |                | _          |                 | Peso Líquido      | 0,000      | Alt Compr   |
| Sug. Vendas                                                                                                    | 884801 851                                                   | 301 851401 8                            | 3422 8438 85710 | 1 851501 8543       | 301 8199   | 3544( <u>S1</u> | S2       | Inclus                                                            | ão 30/07/      | 2010 19    | Baixa /         | / 15              |            | r nu oompri |
| Notas Emitidas Notas Recebidas Transf.Emitidas Transf.Recebidas Pedidos Pendentes Series de Co <u>mpras 1 Ignorad</u> os Consultas |                                                              |                                         |                 |                     |            |                 |          |                                                                   |                |            |                 |                   |            |             |
| <u>1</u> -Anotações                                                                                                    | <u>2</u> -Kits                                               | <u>3</u> -Custos                        | 4-Preços        | <u>5</u> -Vendas da | as Filiais | <u>6</u> -Links | <u>z</u> | -Barras Adicionai                                                 | s <u>8</u> -Co | ncorrentes | ; <u>9</u> -For | necedores Ajustes | de Estoque |             |
| Parceiro Filial Nome Código                                                                                                    |                                                              |                                         |                 |                     |            |                 | Qu       | antidade                                                          |                |            |                 |                   | *          |             |
| 603417                                                                                                    | 99 ALL NAT                                                   | TIONS COMÉ                              | RCIO EXTERIOR   | R LTDA              | 0020050    |                 |          | 0                                                                 | ,000           |            |                 |                   |            |             |
|                                                                                                    |                                                              |                                         |                 |                     |            |                 |          |                                                                   |                |            |                 |                   |            |             |
| Sincluir Fornecedor do Item                                                                                                    |                                                              |                                         |                 |                     |            |                 |          |                                                                   |                |            |                 |                   |            |             |
|                                                                                                    |                                                              |                                         |                 |                     | 0.001465   |                 | 00.1     | TD 4 00                                                           | 0.447.00       |            |                 |                   |            |             |
|                                                                                                    |                                                              |                                         | Fornecedor 3    | ALL NATION          | S CUMER    | ICIU EXTERI     | URL      | IDA 61                                                            | J3417   99     |            |                 |                   |            |             |
| Código do Item do Fornecedor 4 0020050                                                                                             |                                                              |                                         |                 |                     |            |                 |          |                                                                   |                |            |                 |                   |            |             |
| Quantida mínima a ser pedida 0,000                                                                                                 |                                                              |                                         |                 |                     |            |                 |          |                                                                   |                |            |                 |                   |            |             |
|                                                                                                    |                                                              |                                         |                 |                     |            |                 |          |                                                                   |                |            |                 |                   |            |             |
|                                                                                                    | -                                                            | _                                       | 00001100000     |                     |            |                 |          |                                                                   |                |            |                 |                   |            |             |
|                                                                                                    |                                                              |                                         |                 |                     |            |                 |          |                                                                   |                |            |                 |                   | •          |             |
| Incluir .                                                                                                    | Alterar                                                      | Excluir                                 |                 |                     |            |                 |          |                                                                   |                |            |                 |                   |            |             |
|                                                                                                    |                                                              |                                         |                 |                     |            |                 |          |                                                                   |                |            |                 |                   |            |             |
| Confirmar 🕜 Cancelar                                                                                                    |                                                              |                                         |                 |                     |            |                 |          |                                                                   |                |            | 0               |                   |            |             |
| Primeiro                                                                                                    | meiro Anterior Proximo Ulumo                                 |                                         |                 |                     |            | Incl            | ur       | Excluir                                                           | _              | Gravar     | Desfazer        | L                 | ocalizar   |             |

- 1. Acesse a aba "9-Fornecedores" no cadastro do item;
- 2. Clique no botão "Incluir" ou "Alterar" para cadastrar/alterar um fornecedor de item;
- 3. Informe exatamente o mesmo fornecedor que consta na nota de compra;
- 4. Informe o código (ID) do produto para o fornecedor presente na nota de compra.

(45) 3254-2405 Rua Paraná, 985 - 3º andar sala 31 85960-000 - Marechal Cândido Rondon - Paraná

> falecom@priori.com.br www.priori.com.br

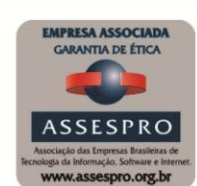

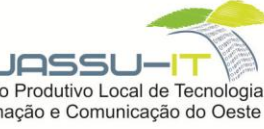

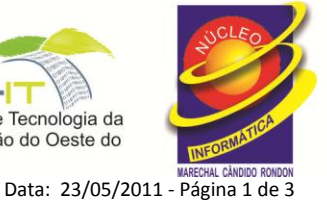

Arranjo Produtivo Local de Tecnologia da Informação e Comunicação do Oeste do

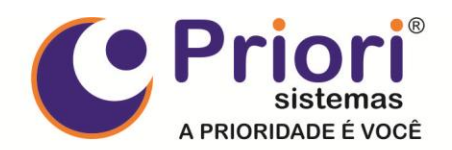

Com o código (ID) do produto informado no cadastro do item, podemos prosseguir para

a importação do arquivo eletrônico de seriais.

Acesse o menu Estoque → Importar Séries de Compras, a seguinte tela será exibida:

| 🎆 Importação de Seriai                | is a laboration of the second second s | × |
|---------------------------------------|----------------------------------------------------------------------------------------------------|---|
| Arnuivo S:\acsor\seriai               | is txt GB Object iens e Séries                                                                                                    |   |
|                                       |                                                                                                    |   |
| ID                                    | DESCRICAO SERIES SERIE                                                                                                    | - |
| 0020050 <                             | NETBOOK ASUS 10" EEEPC 1001PX PRETO ATOM N450 1GB 160G WIN7 - (1001PX 150 1 A40AAS508327                                                                                                    |   |
| 0017726                               | NETBOOK ASUS 10" EEEPC 1005HA-V AZUL ATOM 270 2GB 160GB WIN 7 · (1005H 31 2 A40AAS508344                                                                                                    |   |
| 0017728                               | NETSODK ASUS 10" EEEPC 1005HA-V BRANCO ATOM 270 2GB 160GB WIN 7 - (10) 60 3 A40AAS507689                                                                                                    |   |
| 0017727                               | NETBOOK ASUS 10" EEEPC 1005HA-V ROSA ATOM 270 2GB 160GB W/IN 7 - (1005H 60 4 A40AAS508347                                                                                                    |   |
| 0017732                               | NETBOOK ASUS 12.1 SEEPC 1201HA PRATA Z520 2GB 250GB WIN7 - (EEEPC 120 30 5 A40AAS508346 5                                                                                                    |   |
| 0017731                               | NETBOOK ASUS 12.1" EEEPC 1201HA VERMELHO Z520 2GB 250GB WIN 7 • (1201H 30 6 A40AAS508364                                                                                                    |   |
|                                       | 7 A40AAS508433                                                                                                    |   |
|                                       | 8 A40AAS508367                                                                                                    |   |
|                                       | 9 A40AAS508477                                                                                                    |   |
|                                       | 10 A40AAS508474                                                                                                    |   |
|                                       | 11 A40AAS508501                                                                                                    |   |
|                                       | + 12 A40AAS508506                                                                                                    | - |
|                                       | 3 4                                                                                                    |   |
| Nota ALL NATIONS                      | COMÉRCIO EXTERIOR LTDA 11658799 99 Obter Itens                                                                                                    |   |
| ITEM DESCRICA                         |                                                                                                    | • |
| 851501 Notebook                       | //Netbook Asus Mobile Eee PC1005HA-T10-Intel Atom N270-2GB-HD160GB-WebCam-Win7Starter-Rosa 60 6                                                                                                    |   |
| 680 Notebook                          | (Netbook Asus Eee PC1005HA-T10.0-Intel Atom N270-2GB-HD160GB-WebCam-Win7Starter-Branco 60 0 5                                                                                                    |   |
| 2890 Notebook                         | //Netbook Asus Eee PC1001PX-T10.0-Intel Atom N450-1GB-HD160GB-WebCam-Win7 Stater-Preto 150 150 0020050                                                                                                    |   |
| 872001 Notebook                       | VNetbook Asus Mobile Eee PC1201HA-T12.1-Intel Atom Z520-2GB-HD 250GB-WebCam-Win7Starter-Prata 30 0                                                                                                    | = |
| 4078 Notebook                         | /Netbook Asus Mobile Eee PC1201HA-T12.1-Intel Atom Z520-2GB-HD 250GB-WebCam-Win7Starter-Verme 30 0                                                                                                    |   |
| 851401 Notebook                       | /Netbook Asus Eee PC1005HA-T10.0-Intel Atom N270-2GB-HD160GB-WebCam-Win7Starter-Azul 31 0                                                                                                    |   |
| · · · · · · · · · · · · · · · · · · · |                                                                                                    |   |
|                                       |                                                                                                    |   |
|                                       |                                                                                                    |   |
|                                       |                                                                                                    |   |
|                                       |                                                                                                    |   |
|                                       |                                                                                                    | _ |
| 66                                    | 7                                                                                                    | * |
| Comparar Arquivo com                  | n Nota Gravar Series na Nota                                                                                                    |   |
|                                       |                                                                                                    |   |

- Informe o caminho do arquivo eletrônico que contêm as séries dos produtos (podese digitar o caminho ou clicar no botão em formato de pasta para localizar o arquivo);
- 2. Clique no botão "Obter Itens e Séries", desta forma, o arquivo será interpretado e separado em itens e séries (as séries relacionadas são exibidas na lateral direita);
- 3. Informe a nota de compra;
- Clique no botão "Obter Itens", desta forma, serão carregados os itens da nota, bem como o código (ID) do fornecedor correspondente para o item;
- 5. Informe ou altere o código (ID) do fornecedor para que seja igual ao ID informado no arquivo eletrônico de séries (o sistema permite informar na hora o ID correspondente, não sendo obrigatório efetuar o cadastro do código (ID) do item do fornecedor no cadastro do item, porém é aconselhável para futuras compras);

(45) 3254-2405 Rua Paraná, 985 - 3º andar sala 31 85960-000 - Marechal Cândido Rondon - Paraná

> falecom@priori.com.br www.priori.com.br

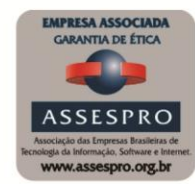

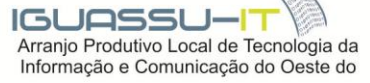

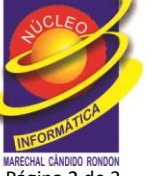

Data: 23/05/2011 - Página 2 de 3

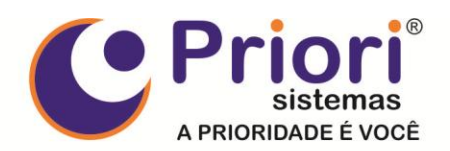

## GUIA RÁPIDO Importação de Seriais

- 6. Clique no botão "Comparar Arquivo com Nota", desta forma, os produtos do arquivo eletrônico serão vinculados aos itens da nota de compra. Os produtos e itens relacionados serão destacados com a cor de fundo "Verde". Caso a quantidade de séries do produto no arquivo eletrônico seja diferente da quantidade do item informada na nota de compra, as colunas "QUANTIDADE" e "SÉRIES" serão destacadas com a cor de fundo "Vermelha" de forma a avisar o operador sobre a discrepância.
- Clique no botão "Gravar Séries na Nota", desta forma, os produtos do arquivo eletrônico que estiverem vinculados aos itens da nota de compra (produtos com cor de fundo "Verde") serão gravados no banco de dados.

Cabe salientar que o processo de importação de seriais pode ser executado quantas vezes se fizer necessário, porém, a cada vez que o processo é executado, todas as séries da nota de compra já gravadas em banco de dados serão excluídas a fim de evitar duplicidade de informações. Para tanto, faz-se necessário a cada reexecução do procedimento, vincular novamente todos os produtos do arquivo eletrônico com os itens da nota de compra.

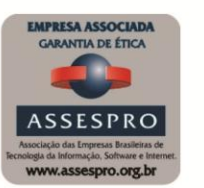

JOSSI

Arranjo Produtivo Local de Tecnologia da

Informação e Comunicação do Oeste do

(45) 3254-2405 Rua Paraná, 985 - 3º andar sala 31 85960-000 - Marechal Cândido Rondon - Paraná

> falecom@priori.com.br www.priori.com.br

Data: 23/05/2011 - Página 3 de 3